## Verbindung mit tubfs

Mit dem neuen tubFS können TU-Mitglieder ihren persönlichen Online-Speicherplatz für Dokumente, Bild- und sonstige Dateien, sowie Ihre <u>persönlichen Webseite</u> von jedem Rechner und von jedem Ort der Welt aus nutzen.

- 1. Öffnen Sie den Finder
- Klicken Sie auf "Gehe zu" und wählen Sie "Mit Server verbinden" aus.

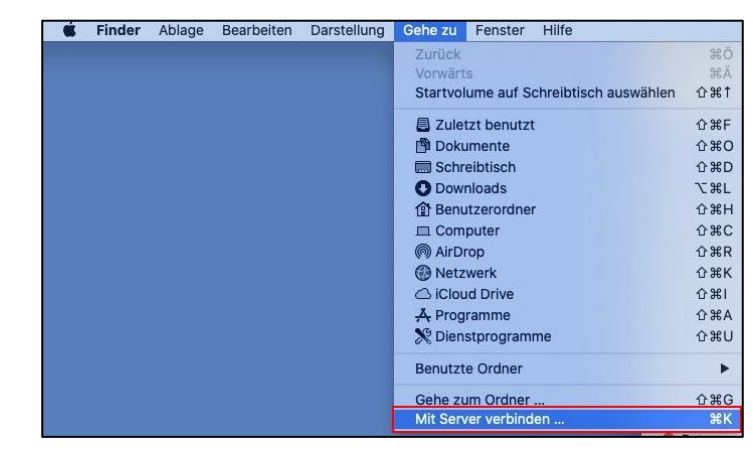

 Geben Sie die URL ein und klicken Sie anschließend auf "Verbinden".

URL: smb://tubfs.tu-berlin.de

- Bestätigen Sie die Sicherheitsabfrage indem Sie auf "Verbinden" klicken.
- 5. Verifizieren Sie sich mit Ihren TUB-Anmeldedaten

Benutzername: TUB-Account@tu-berlin.de

Passwort: TUB-Passwort

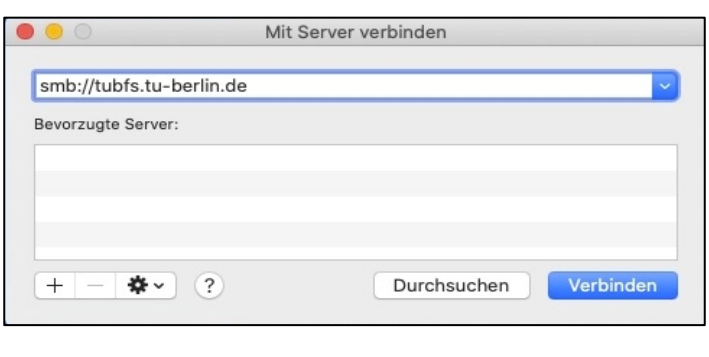

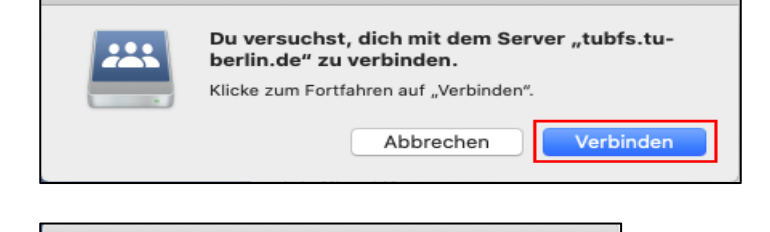

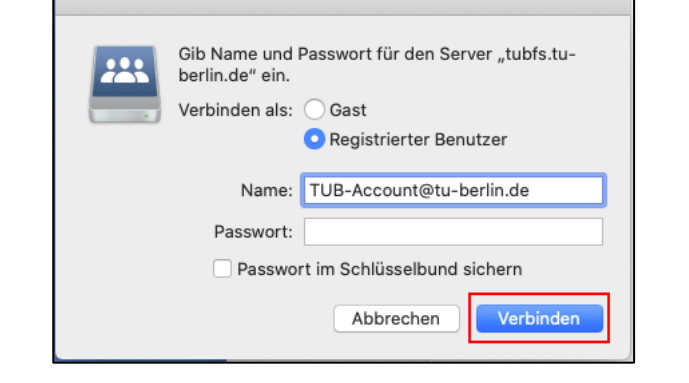

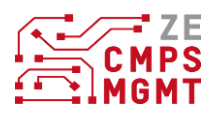

 Wählen Sie die Netzwerkfreigaba aus, die Sie verbinden möchten und bestätigen Sie Ihre Auswahl durch klicken auf "OK".

 Die ausgewählten Netzwerkfreigaben werden eingebunden und sind damit verfügbar.

 Um die Netzwerkfreigaben automatisch einzubinden, gehen Sie bitte auf "Systemeinstellungen" > "Benutzer&Gruppen". Klicken Sie auf Anmeldeobjekte und anschließend auf das Plus-Zeichen.

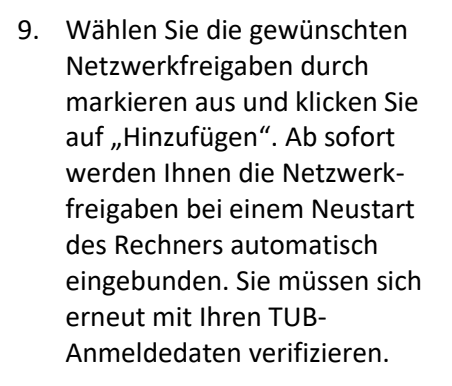

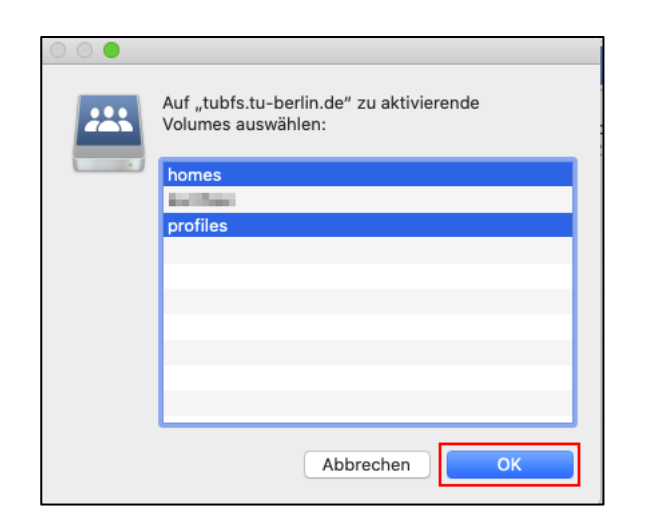

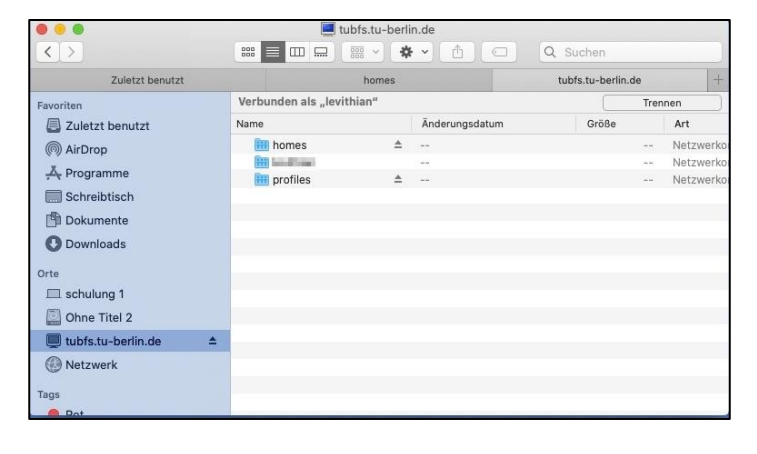

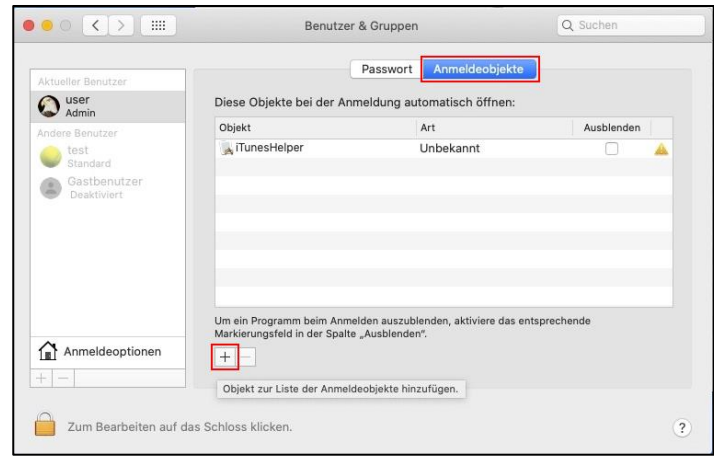

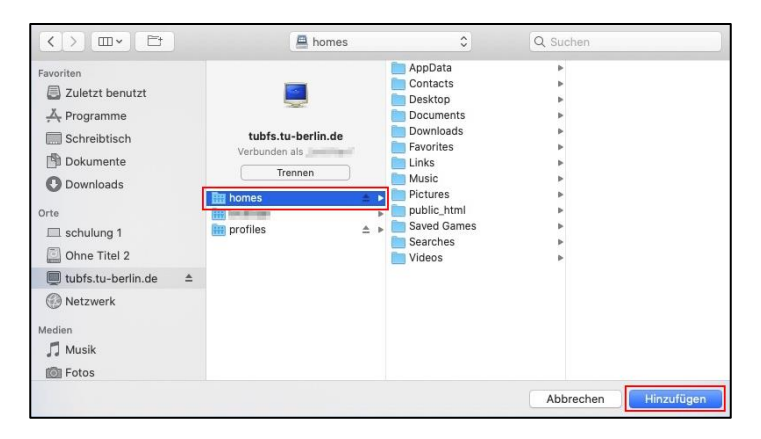

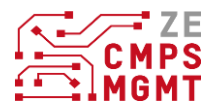

10. Die Netzwerkfreigaben können Sie entfernen, indem Sie auf den kleinen Pfeil klicken.

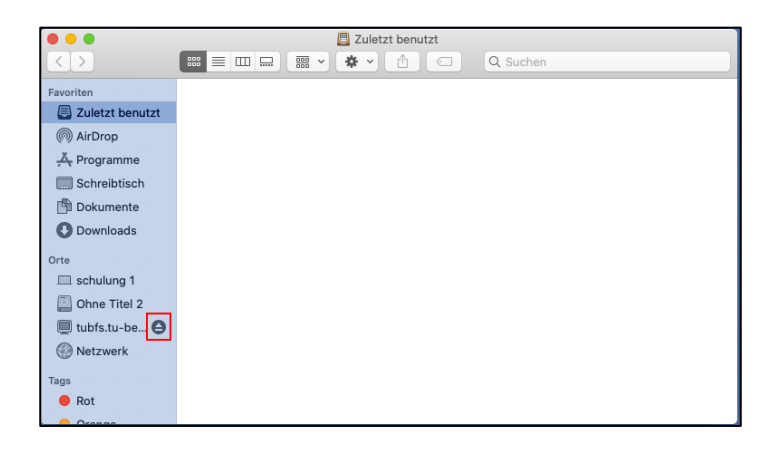

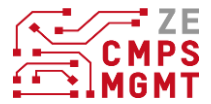